#### **GHID DE ACCES LA DOSARUL ELECTRONIC**

### **ȘI COMUNICAREA ACTELOR DE PROCEDURA IN FORMAT ELECTRONIC – "TDS"**

CURTEA DE APEL CRAIOVA TRIBUNALUL DOLJ TRIBUNALUL GORJ TRIBUNALUL MEHEDINȚI TRIBUNALUL OLT si judecătoriile din circumscriptie

Prezentul ghid este destinat publicului care în relația cu instanțele judecătorești din raza de competență a Curții de Apel Craiova are calitatea de justițiabil sau apărător. Instanțele arondate Curții de Apel Craiova sunt: Tribunalul Dolj, Tribunalul Gorj, Tribunalul Mehedinți, Tribunalul Olt și judecătoriile din circumscripțiile acestora.

Platforma TDS oferă două funcționalități: (I) acces la dosar în format electronic și (II) comunicarea actelor de procedura în format electronic.

Pentru a avea acces la cele doua facilitați este necesară <u>înaintarea unei cereri către instanță</u> <u>și depunerea acesteia la dosarul cauzei</u>. <u>Documentul va fi redactat electronic, semnat olograf sau</u> <u>electronic, va fi însoțit de copie a actului de identitate și va fi înaintat electronic folosind</u> <u>corespondența email sau în scris folosind serviciile poștale. Textul trebuie să fie ușor de citit; evitați</u> <u>scrisul de mână</u>. Pentru instituțiile cu volum de activitate ridicat în relația cu instanțele judecătorești se poate încheia un acord de colaborare la nivel de tribunal sau curte de apel. Modelul de cerere tip se regăsește la final, în anexă, cât și pe site-ul Curții de Apel Craiova, la adresa *www.curteadeapelcraiova.eu*.

Accesul la cele două facilități ale platformei TDS este condiționat de comunicarea în cuprinsul cererii tip către instanță, din anexa, a două date de contact: <u>adresa de email</u> și <u>numărul de telefon</u> <u>mobil</u>. Adresa de email poate fi cea personală sau cea profesională în funcție de calitatea reprezentării. **Numărul de telefon mobil trebuie să fie cel al unui operator telecom din România** (exemplu: Orange, Vodafone, Telekom, RCS-RDS etc.) **și este format din 10 cifre** (exemplu: 0798 765 432).

Pentru comunicarea actelor de procedură în format electronic este suficientă comunicarea <u>adresei de email</u> sau a <u>numărului de telefon mobil</u>, cel de-al doilea criteriu fiind opțional.

Pentru accesul la dosarul electronic este necesară comunicarea atât a <u>adresei de email</u> cât și a <u>numărului de telefon mobil</u>. Numărul de telefon mobil este folosit ca modalitate de autentificare parola de acces fiind comunicată prin SMS.

Dacă adresa de email și numărul de telefon mobil au fost comunicate în mai multe dosare atunci din aceeași sesiune de acces vor fi vizualizate toate aceste dosare.

#### ATENŢIE !

Dacă instanței îi sunt comunicate oficial datele de contact (telefon, telefax, posta electronică sau prin alte mijloace ce asigură transmiterea textului actului si confirmarea primirii acestuia) sau acestea sunt disponibile public, este la latitudinea instanței să determine ce modalitate de comunicare a citațiilor și a tuturor actelor de procedura va alege, potrivit dispozițiilor art.154 din Codul de procedură civilă.

#### I. DOSARUL ELECTRONIC "TDS"

În prealabil este necesară înaintarea către instanță a cererii prin care solicitați accesul și în care ați precizat adresa de email și numărul de telefon mobil dintr-o rețea telecom națională. Cererea dumneavoastră va fi procesată de instanță în cel mai scurt timp posibil.

Accesul la dosarul electronic se face dintr-un browser de Internet(Chrome, Edge, Firefox etc.) la adresa: https://doc.curteadeapelcraiova.eu/autentificare

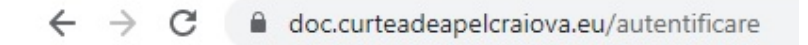

Va fi prezentată pagina de autentificare:

|                                                     | 85.120.166.6                                                         |
|-----------------------------------------------------|----------------------------------------------------------------------|
| Adresa de E-Mail*                                   | adresa_email@gmail.com                                               |
| Instanta:*                                          | Curtea de Apel Craiova 🔹                                             |
|                                                     | × Autentifică                                                        |
| Notă: În cazul în care<br>telefon - dați click aici | nu primiți codul de autentificare pe<br>pentru mai multe informații. |

Veți introduce adresa de email comunicată în cererea la dosarul cauzei. Se alege instanța din lista afișată. Se apasă butonul "Autentifică".

În cazul în care aveți mai multe dosare în care ați comunicat aceeași adresă de email dar numere de telefon diferite veți fi întrebat care număr de telefon va fi folosit pentru autentificare. După autentificare aveți acces doar la acele dosare în care ați comunicat prezenta adresă de email și numărul de telefon mobil selectat.

Pe telefonul mobil veți primi un mesaj SMS:

г

| Codul de acces este: 987654 – T | ribunalul ****. |  |
|---------------------------------|-----------------|--|
|---------------------------------|-----------------|--|

Textul mesajului va conține codul de acces (parola) și instanța selectată anterior. Codul de acces este unic, generat aleatoriu, poate fi folosit o singură dată și are valabilitate limitată.

|                                | 8 <del>5.120.100.0</del>               |
|--------------------------------|----------------------------------------|
|                                |                                        |
|                                |                                        |
| Utilizator: coming@gmail.co    | om                                     |
| Introduceti codul SMS          | în scurt timp veți primi un cod de     |
|                                | validare, pe numărul de telefon :      |
| Välidare                       | 072••••35                              |
| În cazul în care nu ați primit | t codul prin SMS în cel mult 5 minute, |
| apăsați                        | butonul Retrimite.                     |
| C                              | Retrimite cod SMS                      |
|                                |                                        |

In browser-ul de Internet va fi afișată pagina de validare a autentificării:

Observați adresa de email cu care ați solicitat autentificarea și câteva cifre din numărul de telefon mobil înregistrat în sistem la dosarul cauzei.

Veți introduce codul de acces primit prin SMS. Apăsați butonul "Validare".

Dacă datele folosite sunt corect introduse va fi afișată pagina introductivă a sesiunii:

| Dosar                  | Electroni                                | C C leșire                                                                                                    |
|------------------------|------------------------------------------|----------------------------------------------------------------------------------------------------|
| Instanta:              |                                          | Caută:                                                                                                    |
| Tribunalul <b>fing</b> | •                                        | Q Caută C Situație                                                                                                    |
| Not                    | ă: Căutarea dosarului s<br><b>Exem</b> j | e face în funcție de instanța aleasă, este suficient să introduceți doar numărul dosarului.<br>I <b>u:</b> pentru dosarul asociat 4543/xx/2018/a3 căutați după <b>4543</b> |
| 2021                   |                                          | automat sunt afișate ultimele 50 de dosare la care ați primit acces în ordinea primirii acces-ului                                                                         |
| Număr dosar            | Numele părții                            |                                                                                                    |
| 2 2021                 | C                                        | → Accesează                                                                                                    |
| 2020                   |                                          | E R.                                                                                                    |
| Număr dosar            | Numele părții                            |                                                                                                    |
| 1/2020                 | C                                        | N → Accesează                                                                                                    |
| 5 /2020                | C                                        | Accesează                                                                                                    |

Observați instanța selectată la începutul sesiunii de autentificare.

Pentru această instanță vizualizați toate dosarele în care ați comunicat aceeași adresă de email și număr de telefon mobil.

Pentru a accesa documentele din dosar pentru vizualizare apăsați butonul "Accesează" din dreptul dosarului interesat.

# **Dosar Electronic**

|                                                                                                    |                                                                 | 8                |
|----------------------------------------------------------------------------------------------------|-----------------------------------------------------------------|------------------|
| Tribupalul <b>1991</b> puměr docari 2                                                                                                    |                                                                 |                  |
| inbunalui <b>any</b> - numar dosar: 2                                                                                                    |                                                                 |                  |
| Adresă e-mail pentru corespondență: trende di diversione di diversione d | )                                                               |                  |
| Adresa e-mail utilizator: degare: 3 din care în 3                                                                                                    | lall.com                                                        | · Listä dassas   |
| Numarui total de dosare. 5 din care in 5                                                                                                    | continucarea se realizeaza electronic                           |                  |
| Părți în dosar                                                                                                    |                                                                 |                  |
| Reclamant                                                                                                    | Expert                                                          |                  |
| C. N                                                                                                    | (                                                               |                  |
|                                                                                                    |                                                                 |                  |
| Påråt                                                                                                    | Reclamant                                                       |                  |
| Påråt                                                                                                    | Reclamant                                                       |                  |
| N                                                                                                    | F                                                               |                  |
| Reclamant                                                                                                    | Reclamant                                                       |                  |
| Planet                                                                                                    | F                                                               |                  |
| Reclamant                                                                                                    |                                                                 |                  |
| Reclamant                                                                                                    |                                                                 |                  |
| Z                                                                                                    |                                                                 |                  |
|                                                                                                    |                                                                 |                  |
| Documente ataşate la dosar                                                                                                    |                                                                 |                  |
| 05 11 2021 11:00                                                                                                    |                                                                 |                  |
| 05-11-2021 11:00                                                                                                    |                                                                 | Descarcă         |
|                                                                                                    |                                                                 | Descarea         |
| • 25-10-2021 11:00 •                                                                                                    |                                                                 |                  |
| 🔝 25-10-2021 Încheiere - Amânare inițială a pronunțării                                                                                                    |                                                                 | ① Descarcă       |
| 🚺 30-09-2021 Cerere de repunere pe rol                                                                                                    |                                                                 | O Descarcă       |
| ● 27-09-2021 11:00 ●                                                                                                    |                                                                 |                  |
| 27-09-2021 Încheiere - Suspendare                                                                                                    |                                                                 | O Descarcă       |
| 30-08-2021 Rezolutie                                                                                                    |                                                                 | O Descarcă       |
| 🔁 30-08-2021 Rezolutie                                                                                                    |                                                                 | Descarcă         |
| 🚺 20-07-2021 Întâmpinare                                                                                                    |                                                                 | ① Descarcă       |
| 🔝 19-07-2021 Întâmpinare                                                                                                    |                                                                 | O Descarcă       |
| 🔝 15-07-2021 Întâmpinare                                                                                                    |                                                                 | O Descarcă       |
| 13-07-2021 Rezolutie                                                                                                    |                                                                 | ① Descarcă       |
| 🚺 12-07-2021 Întâmpinare                                                                                                    |                                                                 | ① Descarcă       |
| 🚺 02-07-2021 Precizări                                                                                                    |                                                                 | ① Descarcă       |
| 28-06-2021 Rezolutie                                                                                                    |                                                                 | O Descarcă       |
| 25-06-2021 Cerere de chemare în judecată                                                                                                    |                                                                 | O Descarcă       |
|                                                                                                    |                                                                 |                  |
| Lista de ședințe                                                                                                    |                                                                 |                  |
| 05.11.2021 Admite excep?ia lipsei calită?ii procesuale p                                                                                                    | asive a pârâtului                                               |                  |
| pentru                                                                                                    |                                                                 |                  |
| datei d                                                                                                    |                                                                 |                  |
| pârât, ea prime la reclai protonymer abaace jaaboayn, pena                                                                                                    | a ponoraa akonoara aaroi ao o 1.00.5010. Hanno akoop. a i       | ipoor ounte . n  |
| nrocesuale nasive a nârâtei Curtea de Anel Craiova invoc                                                                                                    | ată nrin întâmninara da acaastă nârâtă .cu nrivira la nratan?ii | le privind plata |

leşire

În această pagină sunt prezentate informații utile din cuprinsul dosarului electronic selectat: părți în dosar și calitatea acestora, documente electronice disponibile atașate la dosar, lista de

ședințe și soluția pe scurt la termenul respectiv. Pentru vizualizarea documentului se apasă butonul "Descarcă".

Pentru revenirea la pagina anterioară se apasă butonul "Listă dosare".

Pentru încheierea sesiunii curente vă recomandăm să folosiți butonul "leșire" din motive de securitate.

#### **II. COMUNICAREA ACTELOR DE PROCEDURĂ ÎN FORMAT ELECTRONIC**

Procedura de citare și comunicare poate fi realizată electronic prin intermediul (1) corespondenței email ori cu ajutorul (2) mesajului SMS pe telefon și a consultării într-un browser de Internet.

**II.1 Comunicarea actelor de procedură în format electronic prin email** implică obligativitatea comunicării în cererea tip către instanță, din anexă, a unei adrese de email valabile și la care aveți acces pentru consultare ( exemplu: *nume\_prenume@gmail.com* ).

În momentul în care instanța a emis un act de procedură veți primi pe email un text de forma:

| v        | ਜ ਙ ਁ ↑ ↓ =                                                                                                    | 2022 UF#0. 0 ND                       | Re-                                                                                                    | Acces co        | municare 123/54/   | /2021 - Message (HTML)                  |                         |                     |
|----------|----------------------------------------------------------------------------------------------------|---------------------------------------|----------------------------------------------------------------------------------------------------|-----------------|--------------------|-----------------------------------------|-------------------------|---------------------|
|          | File Message Help                                                                                                    | ESET Q Tell me what you wa            | ant to do                                                                                                    |                 |                    |                                         |                         |                     |
| 2<br>ri  | Rep<br>Belete                                                                                                    | ly Reply Forward I More -<br>All      | Personal<br>□ Team Email<br>□ Reply & Delete<br>Personal<br>↓ To Manager<br>↓ Done<br>↓ Create New<br>Ourick Steps | T Mov           | Rules * Actions *  | Mark Categorize Follow<br>Unread • Up • | Translate<br>Editing    | A)<br>Read<br>Aloud |
|          | Delete         Respond         Quick Steps         rs         Move         Tags         rs         Editing         Speech           IC         Informare Curtea de Apel Craiova dosar 12         21 <info@curteadeapelcraiova.eu>         Acces comunicare 12         21         <info@curteadeapelcraiova.eu></info@curteadeapelcraiova.eu></info@curteadeapelcraiova.eu> |                                       |                                                                                                    |                 |                    |                                         |                         |                     |
| li<br>st | Curtea de Apel Craiova<br>il<br><sup>1</sup> S-a emis o comunicare în dosarul Nr. 12 <b>1</b>                                                                                                    |                                       |                                                                                                    |                 |                    |                                         |                         |                     |
| 5        | catre MINI                                                                                                    |                                       |                                                                                                    |                 |                    |                                         |                         |                     |
| 1        | Pentru vizualizare direc                                                                                                    | ctá si confirmarea primiri            | i, accesați link-ul următor:                                                                                       |                 |                    |                                         |                         |                     |
| 21       | https://doc.curteadeapelcraiova                                                                                                    | a.eu/xd246768909/1645609495           |                                                                                                    |                 |                    |                                         |                         |                     |
| :6       | Vă rugăm să nu răspundeți aces                                                                                                    | tui e-mail. În situația în care doriț | i să comunicați pe adresa instanței,  în for                                                                       | nat electronic, | , orice cerere sau | înscrisuri o puteți face la ur          | mătoarea adresă de e-ma | il:                 |
|          | În cazul în care întâmpinați prob                                                                                                    | oleme la vizualizare, contactați-ne   | la adresa <u>ca-craiova@iust.ro</u>                                                                                |                 |                    |                                         |                         |                     |

În corpul textului se regăsește un <u>link</u> (marcat cu roșu mai sus) care prin accesare (click si deschidere in browser-ul Internet) validează comunicarea actului de procedură din partea dumneavoastră, practic luați la cunoștință în mod oficial de actul în sine. După validare procedura este declarată legal îndeplinită.

După accesarea linkului din email se va deschide în browser-ul de Internet textul documentului de citare/comunicare precum și raportul transmiterii documentului.

| $\leftrightarrow \rightarrow \mathbf{C} \cong \operatorname{doc.cur}$ | teadeapelcraiova.eu/xd.                                                               | 95 🖻 🛧                                                      |
|-----------------------------------------------------------------------|---------------------------------------------------------------------------------------|-------------------------------------------------------------|
| 🕻 Apps 🔺 Bookmarks                                                    |                                                                                       | neading                                                     |
|                                                                       |                                                                                       | Documente Atasate                                           |
|                                                                       |                                                                                       | Document semnat electronic                                  |
| ROMÂNIA                                                               |                                                                                       |                                                             |
| CURTEA DE APEL CR<br>STR. C. BRÂNCUȘI N                               | LAIOVA<br>R. 5A                                                                       |                                                             |
| SECŢIA CONTENCIOS                                                     | S ADMINISTRATIV SI FISCAL                                                             |                                                             |
|                                                                       |                                                                                       |                                                             |
|                                                                       |                                                                                       | Destinatar:                                                 |
|                                                                       |                                                                                       | MIN P                                                       |
|                                                                       |                                                                                       | sector 5, Bucureşti, Bulevardul                             |
|                                                                       |                                                                                       |                                                             |
| Materia: Contencios ad<br>Stadiul procesual al do                     | ■021<br>dministrativ și fiscal<br>searului: Fond                                      |                                                             |
| Obiectul dosarului: des<br>Complet: c13a                              | spăgubire                                                                             |                                                             |
|                                                                       |                                                                                       |                                                             |
|                                                                       |                                                                                       |                                                             |
|                                                                       |                                                                                       |                                                             |
|                                                                       | INR. OF THE INDATA                                                                    |                                                             |
| Stimată doamnă                                                        | /Stimate domn,                                                                        |                                                             |
| vă comunicăm,<br>RAIOVA SECȚIA CON                                    | alăturat, copia hotărârii civile nr. arra)21, pro<br>TENCIOS ADMINISTRATIV SI FISCAL. | nunțată la data de 🖿 Martie 2021, de către CURTEA DE APEL C |
| L.S. I                                                                | PRESEDINTE Pentru informa<br>(stampila)                                               | tii despre dosare apelati 0351403100,                       |
|                                                                       |                                                                                       |                                                             |
|                                                                       |                                                                                       | M.P. 23.03.2021 12:27:11, nr. comunicare: 2 din 2           |

| · · · · · · · · · · · · · · · · · · ·                                                                                                    | a.eu/                                                                                                    | 🖻 🕁 💁                                                                                                    | D                                                                                                    |
|----------------------------------------------------------------------------------------------------|----------------------------------------------------------------------------------------------------|----------------------------------------------------------------------------------------------------|----------------------------------------------------------------------------------------------------|
| Apps 🔺 Bookmarks                                                                                                    |                                                                                                    |                                                                                                    | » 🔠 Reading                                                                                                    |
| ROMÂNIA<br>CURTEA DE APEL CRAIOVA<br>STR. C. BRÂNCUSI NR. 54                                                                                                    |                                                                                                    |                                                                                                    | Documente Atasate<br>Document semnat electronic<br>Cerere de recurs                                                         |
| CRAIOVA<br>SECȚIA CONTENCIOS ADMINISTRAT<br>Camera Sala Contencios                                                                                                    | IV SI FISCAL                                                                                                    |                                                                                                    |                                                                                                    |
|                                                                                                    |                                                                                                    | Destinatar:<br>CAS<br>CRAIOVA, MI                                                                                                    | HAIL KOGĂLNICEANU,<br>DOLJ                                                                                                  |
| DOSARUL NR. 14 21*<br>Materia: Contencios administrativ și fisc<br>Stadiul procesual al dosarului: Recurs<br>Obiectul dosarului: litigiu privind funcțio<br>Nr. 188/1999) Rejudecare sc nr.                                             | cal<br>narii publici (Legea                                                                                                    |                                                                                                    |                                                                                                    |
|                                                                                                    | CITAŢI<br>emisă la 🛱 Februari                                                                                                    | <b>E</b><br>e 2022                                                                                                    |                                                                                                    |
| Stimată doamnă/Stimate domn,                                                                                                    |                                                                                                    |                                                                                                    |                                                                                                    |
| Sunteți chemat în această insta<br>calitate de recurent - pârât, în proces<br>În caz de neprezentare a partilor,<br>Prin înmânarea citației, sub sem<br>persoana însarcinată cu primirea con<br>termenele de judecată ulterioare acelui | Ință, camera Sala Contencios, Comp<br>cu Martiniezza u presuma în cal<br>se va putea trimite un înscris, judeca<br>nătură de primire, personal ori prin re<br>espondenței pentru un termen de j<br>a pentru care citația i-a fost înmânată | let — contencios, în dat<br>tate de intimat - reclamai<br>ata urmând a se face în li<br>sprezentant legal sau cor<br>udecată, cel citat este p<br>t. | a de ■ Martie 2022, ora 09:30 în<br>nt.<br>psă.<br>nvențional ori prin funcționarul sau<br>orezumat că are în cunoștință și |
| L.S. PRE SEDINTE<br>(stampila)                                                                                                    | Pentru informatii (                                                                                                    | despre dosare apelati 0                                                                                                    | 351403100,                                                                                                    |

Descărcați pentru vizualizare documentele din secțiunea "Documente Atașate". În această secțiune veți regăsi și alte documente comunicate de instanță necesare îndeplinirii procedurii.

## Raport transmitere document

| Grefier : (                                       |
|---------------------------------------------------|
| Data generării : 23/02/2022 11:42                 |
| Data trimiterii : 23/02/2022 11:48                |
| Data confirmării : 23/02/2022 11:58               |
| IP destinatar : 8 777 72                          |
| Documente atașate : 1. Document semnat electronic |

**II.2 Comunicarea actelor de procedură în format electronic cu ajutorul mesajului SMS** implică obligativitatea comunicării în cererea tip către instanță, din anexă, a unui număr de telefon mobil din rețeaua națională de operatori telecom (exemplu: Orange, Vodafone, Telekom, RCS-RDS etc.). Numărul de telefon este format din 10 cifre (**nu** includeți prefixul +4, exemplu: 0798 765 432 ).

În momentul în care instanța a emis un act de procedură veți primi un mesaj SMS pe telefonul mobil de forma:

S-a emis o comunicare in dosarul 12\*\*/\*\*/2019, pentru confirmarea primirii accesați: https://doc.curteadeapelcraiova.eu/rh05436\*\*\*\*/\*\*\*\*680 Codul pt acces indirect este: rh05436\*\*\*\*/\*\*\*\*5680

Pentru consultarea documentelor și validarea procedurii fie **(A)** este necesară scrierea atentă a textului marcat cu albastru în bara de adrese a unui browser Internet (pe telefon sau calculator)

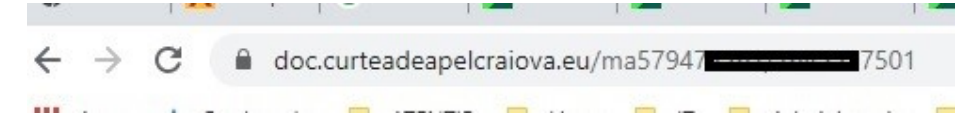

,fie **(B)** accesați din browser-ul Internet următoarea adresă: https://doc.curteadeapelcraiova.eu/, scrieți numărul de dosar din mesaj, alegeți instanța și introduceți codul pentru acces din mesajul SMS.

| Vizualizare               | Citatii / Comunicări           | 8     |
|---------------------------|--------------------------------|-------|
| Număr Dosar*<br>Instanța* | 98987/154/2022                 |       |
| Cod*                      | ma57947****/****375<br>Q Caută |       |
|                           |                                | 70000 |

Se va deschide în funcție de context, citație sau comunicare, o pagină similară celei prezentate în secțiunea precedentă, II.1 Comunicarea actelor de procedură în format electronic prin email.

| $\rightarrow$ C                                             | doc.curteadeap                                                                                                    | elcraiova.eu/                                                                                                    | 70                                                                                                    | 6 \$ 9                                                                                                  | D                                                                                                    |
|-------------------------------------------------------------|----------------------------------------------------------------------------------------------------|----------------------------------------------------------------------------------------------------|----------------------------------------------------------------------------------------------------|----------------------------------------------------------------------------------------------------|----------------------------------------------------------------------------------------------------|
| Apps 🔺                                                      | Bookmarks                                                                                                    |                                                                                                    |                                                                                                    |                                                                                                    | >> 🔝 Reading                                                                                                    |
| ROMÂNI<br>CURTEA<br>STR. C. J<br>CRAIOV<br>SECȚIA<br>Camera | IA<br>A DE APEL CRAIOVA<br>BRÂNCUŞI NR. 5A<br>A<br>CONTENCIOS ADMIN<br>Sala Contencios                                                                                | ISTRATIV SI FISCAL                                                                                                    |                                                                                                    |                                                                                                    | Documente Atasate Document semnat electronic Cerere de recurs                                                                                             |
|                                                             |                                                                                                    |                                                                                                    |                                                                                                    | Destina<br>CA Specific<br>CRAIO                                                                         | Itar:<br>/A, MÍHAIL KOGĂLNICEANU,<br>Inni DOLJ                                                                                                    |
| DO SARU<br>Materia:<br>Stadiul p<br>Obiectul<br>Nr. 188/19  | UL NR. 14 constant<br>Contencios administra<br>rocesual al dosarului: I<br>dosarului: litigiu privino<br>999) Rejudecare sc nr                                        | iv și fiscal<br>Recurs<br>funcționarii publici (Legea                                                                                                    |                                                                                                    |                                                                                                    |                                                                                                    |
|                                                             |                                                                                                    | emisă                                                                                                    | CITAȚIE<br>Ia 🖽 Februarie                                                                                                    | 2022                                                                                                    |                                                                                                    |
| Sti                                                         | imată doamnă/Stimate                                                                                                    | domn,                                                                                                    |                                                                                                    |                                                                                                    |                                                                                                    |
| S<br>calitate d<br>În<br>Pr<br>persoana<br>termenel         | Sunteți chemat în acea<br>de <b>recurent - pârât</b> , în<br>caz de neprezentare a<br>rin înmânarea citației, s<br>a însarcinată cu primi<br>le de judecată ulterioar | stă instanță, camera Sala<br>proces cu <b>Marculor se</b><br>partilor, se va putea trimite<br>ub semnătură de primire,<br>rea corespondenței pentru<br>e aceluia pentru care citați | Contencios, Comple<br>Contencios, Comple<br>Contencias<br>La calità<br>Contencias<br>Contencias<br>Con | et econtencios,<br>ate de intimat - re-<br>a urmând a se fa-<br>prezentant legal s<br>decată, cel citat | în data de I∎ Martie 2022, ora 09:30 în<br>clamant.<br>ce în lipsă.<br>au convențional ori prin funcționarul sau<br>este prezumat că are în cunoștință și |
| L.S. PRE<br>(stampile                                       | ESEDINTE<br>la)                                                                                                    | F                                                                                                    | Pentru informatii de                                                                                                    | espre dosare apo                                                                                        | elati 0351403100,                                                                                                    |

Descărcați pentru vizualizare documentele din secțiunea "Documente Atașate". În această secțiune veți regăsi și alte documente comunicate de instanță necesare îndeplinirii procedurii.

În cazul schimbării adresei de email sau a numărului de telefon mobil justițiabilul se obligă să comunice de îndată instanței noile date de contact folosind același formular tip din anexă.